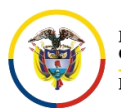

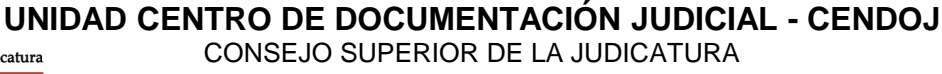

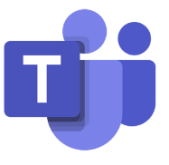

## HISTORIAL DE VERSIONES EN MICROSOFT TEAMS

En **Microsoft Teams** es posible visualizar, restaurar o eliminar alguna versión anterior de un archivo. Además, nos ofrece información de los usuarios que lo han editado y la fecha de edición.

Para acceder al **Historial de versiones**, se debe ingresar por el canal donde está el archivo, dar click en **Archivos**, se selecciona los tres puntos **••••** y se da click en **Abrir en SharePoint** 

| Equipos                   | $\bigtriangledown$ | P General Publicaciones Archivos Wiki                                 | +                                                                                     |
|---------------------------|--------------------|-----------------------------------------------------------------------|---------------------------------------------------------------------------------------|
| PB Power BI - Microsoft   |                    | $+$ Nuevo $ \lor   \overline{\uparrow} $ Cargar $  @ $ Copiar vínculo | ½ Descargar ··· = Tod                                                                 |
| ps División de Sistemas d | le I •••           | General                                                               | <ul> <li>+ Agregar almacenamiento en la nube</li> <li>Abrir en SharePoint </li> </ul> |
| CA Copa-America           |                    | 🗅 Nombre 🗸                                                            | Modificado $\downarrow \lor$ Modificado por $\lor$                                    |
| P Prueba                  |                    | formato de carga a sharepoint (1).xlsx                                | 16 de marzo                                                                           |
| General                   |                    |                                                                       |                                                                                       |
| TALLER-TEAMS              | •••                |                                                                       |                                                                                       |
| General                   |                    |                                                                       |                                                                                       |
| como solicitar la cuent   | ta del ce          |                                                                       |                                                                                       |
| Preguntas y Respuesta     | is                 |                                                                       |                                                                                       |
| Tutelas                   |                    |                                                                       |                                                                                       |

Al ingresar al SharePoint, seleccione el documento cuya versión anterior desea restaurar,

en la cinta de opciones, seleccione los tres puntos que se encuentran al final **Historial de versiones**.

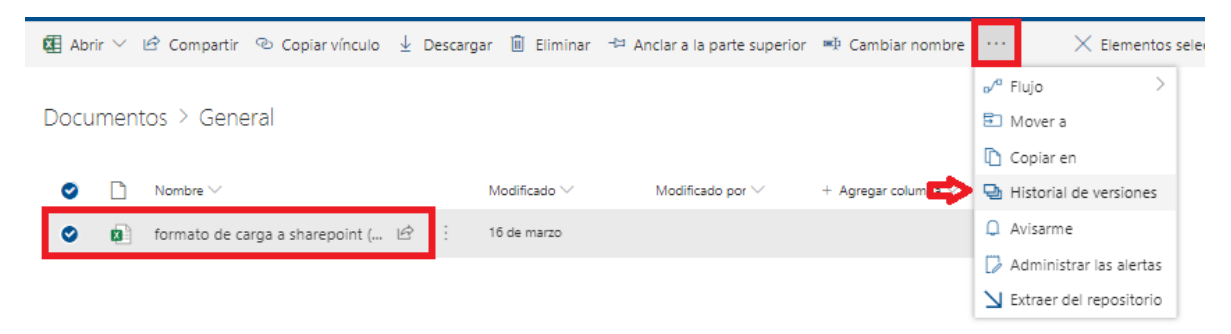

and the second

and the second

CONSEJO SUPERIOR DE LA JUDICATURA

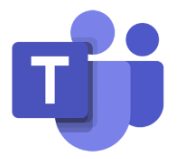

En el cuadro de diálogo **Historial de versiones**, abra el menú que se encuentra al frente del nombre del documento que desea restaurar, simbolizado con una pestaña que se encuentra al frente de la fecha creación de la versión y hacer clic en **Restaurar**.

| Histori    | al de versiones     |                |        |             |
|------------|---------------------|----------------|--------|-------------|
| Eliminar t | odas las versiones  |                |        |             |
| Número 4   | Modificado          | Modificado por | Tamaño | Comentarios |
| 3.0        | 16/03/2020 17:52    | D Pi           | 3,8 MB |             |
| 2.0        | 146/02/2020 47-40 O | □ w            | 3,8 MB |             |
| 1.0        | Ver                 | □ w            | 5,5 MB |             |
|            | Restaurar           |                |        |             |
|            | Eliminar            |                |        |             |

La versión del documento que seleccionó se convierte en la versión actual. La versión actual se convierte en la versión anterior de la lista.

| Historia   | ai de versiones    |                |        |             |
|------------|--------------------|----------------|--------|-------------|
| Eliminar t | odas las versiones |                |        |             |
| Número 4   | Modificado         | Modificado por | Tamaño | Comentarios |
| 4.0        | 25/03/2020 12:56   |                | 3,8 MB |             |
| 3.0        | 16/03/2020 17:52   | 🗆 Pa           | 3,8 MB |             |
| 2.0        | 16/03/2020 17:49   |                | 3,8 MB |             |
| 1.0        | 03/03/2020 10:58   |                | 5,5 MB |             |

Si se desea solo ver una versión anterior para validar la información que se contenía antes del cambio, se debe dar click en la fecha creación de la versión.

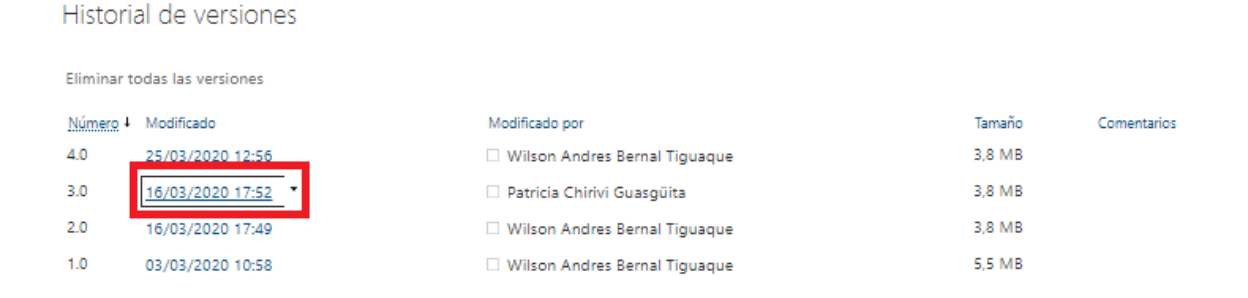

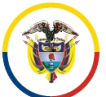

Rama Judicial Consejo Superior de la Judicatura República de Colombia

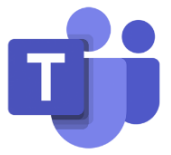

Luego saldrá una ventana emergente preguntando "¿Abrir Office 2016?", (el mensaje varía según la versión del paquete de Office que esté instalado en el equipo) donde se tendrá que dar clic en Abrir Office....

¿Abrir Office 2016?

https://etbcsj.sharepoint.com quiere abrir esta aplicación.

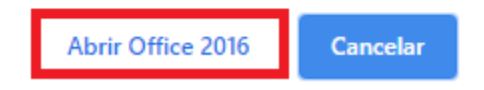

Después saldrá otra ventana emergente de seguridad de Microsoft Office el cual se debe dar clic en Si

| Microsoft Office |                                                                                                    |  |  |  |  |  |  |  |
|------------------|----------------------------------------------------------------------------------------------------|--|--|--|--|--|--|--|
| <u>^</u>         | Algunos archivos contienen virus que pueden provocar daños<br>en el PC. Es importante asegurarse de que el archivo procede<br>de una fuente de confianza.<br>¿Desea abrir este archivo? |  |  |  |  |  |  |  |
|                  | Programa: Microsoft Excel<br>Dirección:<br>https://etbcsj.sharepoint.com/sites/Prueba794/_vti_history/153<br>6/Documentos compartidos/General/formato de carga a<br>sharepoint (1).xlsx |  |  |  |  |  |  |  |
|                  | Sí No                                                                                                    |  |  |  |  |  |  |  |

El documento se abre en su aplicación (dependiendo del tipo de documento), puede ver opciones para comparar las versiones de los documentos.

| 🕂 🕤 - 🕫 - Ŧ formato de carga a sharepoint (1), versión de copia de seguridad [Vista protegida] - Excel                                                      |               |                                                   |                                                                                                    |                                                                                                    |                                            |                                                              |                                                                                   |                                                                                                    |                                                                                                    |                                                                                                    |                                                                                                    |                                                                                                    | æ                                                                                                    |                                                                                                    | 8                                                                                                    |                                                                                                   |                                                                                                    |                                                                                                    |                                                                                                    |                                                                                                    |
|----------------------------------------------------------------------------------------------------|---------------|---------------------------------------------------|----------------------------------------------------------------------------------------------------|----------------------------------------------------------------------------------------------------|--------------------------------------------|--------------------------------------------------------------|-----------------------------------------------------------------------------------|----------------------------------------------------------------------------------------------------|----------------------------------------------------------------------------------------------------|----------------------------------------------------------------------------------------------------|----------------------------------------------------------------------------------------------------|----------------------------------------------------------------------------------------------------|----------------------------------------------------------------------------------------------------|----------------------------------------------------------------------------------------------------|----------------------------------------------------------------------------------------------------|---------------------------------------------------------------------------------------------------|----------------------------------------------------------------------------------------------------|----------------------------------------------------------------------------------------------------|----------------------------------------------------------------------------------------------------|----------------------------------------------------------------------------------------------------|
| ivo                                                                                                    |               | Insertar                                          | Diseño de                                                                                                    | página                                                                                                    | Fórmulas                                   | Datos                                                        | Revisar                                                                           | Vista                                                                                                    |                                                                                                    |                                                                                                    |                                                                                                    |                                                                                                    |                                                                                                    |                                                                                                    |                                                                                                    |                                                                                                   |                                                                                                    |                                                                                                    | ۶ آ                                                                                                    | ⊋ c₀                                                                                                    |
| 😲 VISTA PROTEGIDA Cuidado—los archivos de Internet pueden contener virus. Si no tiene que editarlo, es mejor que siga en Vista protegida. Habilitar edición |               |                                                   |                                                                                                    |                                                                                                    |                                            |                                                              |                                                                                   |                                                                                                    |                                                                                                    |                                                                                                    |                                                                                                    |                                                                                                    |                                                                                                    |                                                                                                    |                                                                                                    |                                                                                                   |                                                                                                    |                                                                                                    |                                                                                                    |                                                                                                    |
| 03 • : × ✓ &                                                                                                    |               |                                                   |                                                                                                    |                                                                                                    |                                            |                                                              |                                                                                   |                                                                                                    |                                                                                                    |                                                                                                    |                                                                                                    |                                                                                                    |                                                                                                    |                                                                                                    |                                                                                                    |                                                                                                   |                                                                                                    |                                                                                                    |                                                                                                    |                                                                                                    |
|                                                                                                    | A             | В                                                 | С                                                                                                    | D                                                                                                    | E                                          | F                                                            | G                                                                                 | н                                                                                                    | 1                                                                                                    | J                                                                                                    | к                                                                                                    | L                                                                                                    | м                                                                                                    | N                                                                                                    | 0                                                                                                    | Р                                                                                                 | Q                                                                                                    | R                                                                                                    | S                                                                                                    |                                                                                                    |
| Cuenta                                                                                                    | Correo        | Nombre<br>Mostrar                                 | Nombre                                                                                                    | Apellido                                                                                                    | Cargo                                      | Oficina                                                      | Departa<br>mento                                                                  | Empresa                                                                                                    | Ciudad                                                                                                    | Estadopr<br>ovincia                                                                                                    | Secciona<br>IJudicial                                                                                                    | Respons<br>able                                                                                                    | Pais                                                                                                    | CodigoDes                                                                                                    | CedulaResp<br>onsable                                                                                                    | Dominio                                                                                           | DepDes                                                                                                    | TipoCue<br>nta                                                                                                    | CodDepa<br>rtement                                                                                                    | a<br>Coc<br>ad                                                                                                    |
|                                                                                                    | -             | -                                                 | -                                                                                                    | ~                                                                                                    | -                                          | 7                                                            | -                                                                                 | -                                                                                                    | <b>v</b>                                                                                                    | <b>v</b>                                                                                                    | <b>•</b>                                                                                                    | <b>v</b>                                                                                                    | -                                                                                                    | *                                                                                                    | <b>•</b>                                                                                                    | <b>*</b>                                                                                          | -                                                                                                    | <b>•</b>                                                                                                    |                                                                                                    |                                                                                                    |
|                                                                                                    | nivo<br>VISTA | ivo Inicio<br>VISTA PROTEGID<br>A<br>CuentaCorreo | A B<br>CuentaCorreo<br>VISTA PROTEGIDA Cuidado<br>CuentaCorreo<br>VISTA PROTEGIDA Cuidado<br>VISTA PROTEGIDA Cuidado<br>Nombre<br>Mostrar | A B C<br>Nombre<br>Nombre<br>VISTA PROTEGIDA Cuidado—los archiv<br>IIIX PROTEGIDA Cuidado—los archiv<br>IIIX PROTEGIDA CUIDANA CUIDANA | A B C D<br>Nombre Mostrar Viseño de página | A B C D E<br>A B C D E<br>CuentaCorreo Nombre<br>w w w w w w | A B C D E F<br>CuentaCorreo Nombre Nombre Apellido Cargo Oficina<br>v v v v v v v | A B C D E F G<br>Nombre Nombre Nombre Apellido Cargo Oficina Departa<br>mento de página Fórmulas Datos Revisar | inico Insertar Diseño de página Fórmulas Datos Revisar Vista<br>VISTA PROTEGIDA Cuidado—los archivos de Internet pueden contener virus. Si no tiene que edita | invo Inicio Insertar Diseño de página Fórmulas Datos Revisar Vista ♀ ¿Que<br>VISTA PROTEGIDA Cuidado—los archivos de Internet pueden contener virus. Si no tiene que editanto, es mejo | invo Inicio Insertar Diseño de página Fórmulas Datos Revisar Vista ♀ ¿Qué desea hace<br>NISTA PROTEGIDA Cuidado—los archivos de Internet pueden contener virus. Si no tiene que editarlo, es mejor que siga e<br>v : × ✓ fs<br>A B C D E F G H I J<br>CuentaCorreo Nombre<br>Mostrar<br>v v v v v v v v v v v v v v v v v v v | Image: Solution of the state of the state of the st | Image: Solution of the second de carge a sharepoint (1), versión de carge a sharepoint (1), versión de carge a de seguridad [V]         Invo       Insertar       Diseño de página       Fórmulas       Datos       Revisar       Vista       Q ¿Qué desse hace?         VISTA PROTEGIDA       Cuidado—los archivos de Internet pueden contener virus. Si no tiene que editarlo, es mejor que siga en Vista protegida.         v       :       ×       fs         A       B       C       D       E       F       G       H       I       J       K       L         CuentaCorreo       Nombre Mostrar       Nombre Apellido Cargo       Oficina       Departa mento       Empresa       Ciudad       Estadopr       Secciona       Responsovincia         v       v       v       v       v       v       v       v       v | Image: Section and Section 2       Formato de carga a sharepoint (1), versión de copia de seguridad [Vista protegic         Inicio       Insertar       Diseño de página       Fórmulas       Datos       Revisar       Vista       Q ¿Qué desea hace?         VISTA PROTEGIDA       Cuidado—los archivos de Internet pueden contener virus. Si no tiene que editarlo, es mejor que siga en Vista protegida.       Habilitar e         v       I       X       ✓       formato de cargo       Habilitar e         A       B       C       D       E       F       G       H       I       J       K       L       M         CuentaCorreo       Nombre<br>Mostrar       Nombre Apellido       Oficina<br>arento       Departa<br>mento       Empresa       Ciudad       Estadopr       Secciona       Respons<br>ovincia       País | Image: Section 2       Formato de carga a sharepoint (1), versión de copia de seguridad [Vista protegida] - Excel         Invo       Insertar       Diseño de página       Fórmulas       Datos       Revisar       Vista       Q ¿Qué desea hace?         VISTA PROTEGIDA       Cuidado—los archivos de Internet pueden contener virus. Si no tiene que editarlo, es mejor que siga en Vista protegida.       Habilitar edición         v       I       X       ✓       formato de cargo officina       Departa mento         Nombre       Nombre       Nombre Apellido Cargo       Oficina       Departa mento       Empresa       Ciudad       Estadopr       Secciona       Respons       País       CodigoDes         v       v       v       v       v       v       v       v       v       v | Inicio       Insertar       Diseño de página       Fórmulas       Datos       Revisar       Vista | ivio       isteño de página       Formulas       Datos       Revisar       Vista       Q ¿Qué dese hacer?         VISTA PROTEGIDA       Cuidado—los archivos de Internet pueden contener virus. Si no tiene que editarlo, es mejor que siga en Vista protegida.       Habilitar edición         v       I       X       fs         A       B       C       D       E       F       G       H       J       K       L       M       N       O       P         CuentacCorreo       Nombre Mostrar       Nombre Apellido Cargo       Oficina       Departa mento       Empresa       Ciudad       Estadopr       Sectiona       Respons       pais       CodigoDes       CedulaResponsable       onsable       o | ivico       inscentar       Diseño de página       Fórmulas       Datos       Revisar       Vista       Vista       Q Qué desea hace?         VISTA PROTEGIDA       Cuidado—los archivos de Internet pueden contener virus. Si no tiene que editarlo, es mejor que siga en Vista protegida.       Habilitar edición         v       I       X       ✓       fx       Image: Si no tiene que editarlo, es mejor que siga en Vista protegida.       Habilitar edición         v       I       X       ✓       fx       Image: Si no tiene que editarlo, es mejor que siga en Vista protegida.       Habilitar edición         v       I       X       ✓       fx       Image: Si no tiene que editarlo, es mejor que siga en Vista protegida.       Habilitar edición         v       I       X       ✓       fx       Image: Si no tiene que editarlo, es mejor que siga en Vista protegida.       Habilitar edición         v       I       X       ✓       fx       Image: Si no tiene que editarlo, es mejor que siga en Vista protegida.       Habilitar edición         A       B       C       D       E       F       G       H       J       K       M       N       O       P       Q         CuentacCorreo       Nombre Monteriar       Nombre mento       Officina       Departa mento       Empresa< | ivico       inscentar       Diseño de página       Fórmulas       Datos       Revisar       Vista       Vista protegida) - Excel         ivico       Inscentar       Diseño de página       Fórmulas       Datos       Revisar       Vista       Vista protegida) - Excel    VISTA PROTEGIDA Cuidado—los archivos de Internet pueden contener virus. Si no tiene que editarlo, es mejor que siga en Vista protegida.          v       I       X       ✓       file       Image: Sino tiene que editarlo, es mejor que siga en Vista protegida.       Habilitar edición    VISTA PROTEGIDA          A       B       C       D       E       F       G       H       J       K       M       N       O       P       Q       R         CuentacCorreo       Nombre Mostrar       Nombre Apellido Cargo       Oficina       Departa mento       Empresa Cludad       Estadopr       Secciona       Respons       Pais       CodigoDes       CodigoDes       onable       poninto       Depoes       TipoCue         w       w       w       w       w       w       w       w       w       w       w       w       w       w       w       w       w       w       w       w       w       w       w <td>F G H I J K L M N O P Q R S CultaRespons formation de cargo a sharepoint (1), versión de copia de seguridad [Vista protegida] - Excel</td> | F G H I J K L M N O P Q R S CultaRespons formation de cargo a sharepoint (1), versión de copia de seguridad [Vista protegida] - Excel |